## How to auto-deploy a print queue to specific users or Departments

A print queue can also be auto-installed based on the user login. Individual users can be selected, or all users within certain Departments.

- Open Resource Manager.
- Navigate to Print Management > Print Queue Management > Queue Deployments.
- Double click the Queue Deployment on the right. If it doesn't exist create one manually, or copy from an existing print queue.
- In the **Deployment Scope** frame set the **Auto deploy** dropdown to **Selected deployment zones**.
- Click the **Deployment zones** tab.
- Click Add.
- In the **New deployment zone** window, enter a descriptive name for the zone.
- Click the User logins tab.
- To specify individual users, change the **Match user logins** drop-down to **Users selected below**. To specify Departments, change to **Certain Departments**.
- Tick either the users or Departments in the list.
- Click **OK** and **OK** again.

If you would like the deployment to happen immediately, refresh the individual PDAgents or right click the PDServer and choose **Send Command > Refresh all connected PDServers**.

Document revision date: 2023/07/28 Software version: 2.4.4.1 © 2023 Blue Swift Software CC

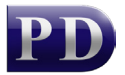

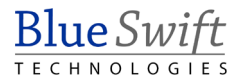